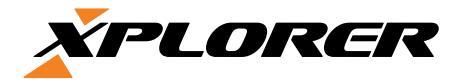

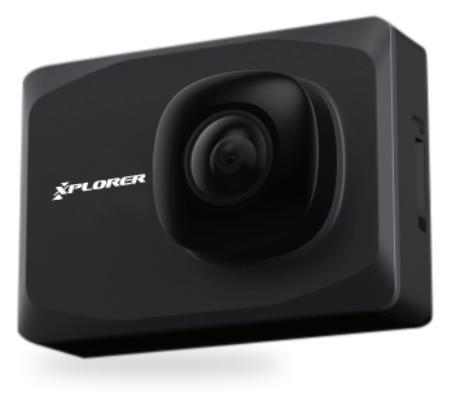

## **Q2 Dash camera**

**User Manual** 

#### **Content Guide**

- 1 Product Structure Diagram
- 2 The Key Function Description
- 3 The Installation Guide
- 4 Basic instructions for camera / photo operation
- 5 APP Operation Instructions
- 6 Product Parameters
- 7 Difficult Problem Solution

## **Product Structure Diagram**

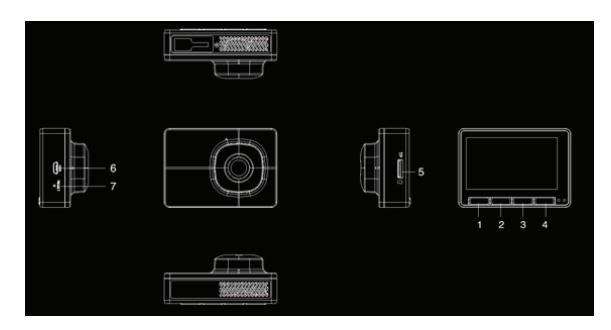

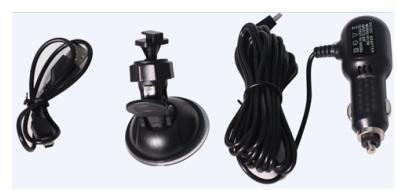

- 1 Emergency video and return key
- 2 Camera & Up button
- 3 Down button & Playback
- 4 OK key&ON/OFF
- 5 TF card slot
- 6 Micro USB
- 7 Reset

## **The Key Function Description**

1 Emergency video and return key: Short press during the recording process, the video file will be locked; menu interface to perform the return function

2 Snapshot & Up button: The video interface takes a short shot and in the menu mode.

3 Down button & Playback: Short press the video mode to enter the video playback mode (video/playback). In the menu interface is the down selection key

4 OK key & ON/OFF: the menu interface is the confirmation key, the video interface short press, enter the menu function; other interface long press to start & shutdown;

5 Reset button: Press the reset button in the dead state, the machine reboots

## The Installation Guide

1. Turn off the car engine

2. Find the proper position in the car, install the bracket and hang the recorder. The installation position is not to affect the driving. Then wipe the glass in the installation position.

3. Adjust the lens position to ensure that the lens is level with the ground.

4. One end of the USB cable is plugged into the recorder's USB port and the other end is connected to the car's USB port.

5. Start the engine and check that the machine is installed correctly.

## Basic instructions for camera / photo operation

## Camera mode

The machine opens the opportunity to enter the recording state. The video icon flashes in the upper left corner of the screen. In the recording, you can click the setting interface to enter the menu interface.

## Photo mode

In the recording state, you can press the button to take a photo directly. When you take a picture, the machine will send a "click" sound to indicate that the photo is taken; the key can be switched to the playback mode.

## Video/photo playback

Press key in video mode to switch to playback mode.

Short press og back to the video interface.;

Short press 🗂 can upward selection file;

- Short press 🔤 can downward selection file;
- Short press 🚧 Key to play selected video files

### Menu setting

In video mode, Short press menu key 🔯 , Access menu,

- Short press **O** Return to the video interface;
- Short press 🖾 can upward Select the settings item;
- Short press 🖾 can downward Select the settings item;

Short press C 🚧 hange the current settings item

### **USB Mode**

USB cable Connect to the PC, Camera will automatically pop up the USB menu, The following options appear:

Storage: Storage of video or photo files;

Camera: Can be used as webcam in this mode;

Recorder mode: Video can be recorded in this mode

## App operation

#### Install mobile phone APP

## Android system mobile phone

1. open "Google Play" search "DV running2" Or scan the following QR code download installation.

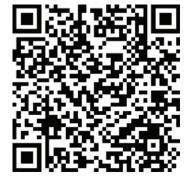

## Apple IOS system phone

1. open APP Store search "DV running2" Or scan the following QR code download installation.

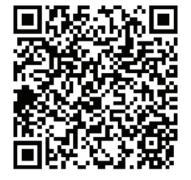

### WiFi connect

For the first connection, you need to enter WiFi to set up search WiFi and enter the password Reconnect no password required.

1.Mobile search WiF Name of wifi\_camera\*\*\*\*\*\*\* Camera password 12345678.

2.Click on connection After the connection between the phone and the camera is successful, open the app to see the camera video

## **Product Parameters**

| Hardware parameters:        |                                                               |  |
|-----------------------------|---------------------------------------------------------------|--|
| Processor type              | Jerry 5601                                                    |  |
| Image sensor                | BG0806                                                        |  |
| Display screen              | 2.7inch 960+240 RGB hold                                      |  |
| Lens video effective pixels | 200W                                                          |  |
| Video format                | MOV                                                           |  |
| Microphone                  | support                                                       |  |
| Operating Voltage           | 5V                                                            |  |
| Memory                      | SD block                                                      |  |
| Operating temperature (°C)  | -20°C-70 °C                                                   |  |
| Features:                   |                                                               |  |
| language support            | English, Spanish, German, Italian, Chinese, Russian, Japanese |  |
| Loop recording              | 1 minute, 3 minutes                                           |  |
| Parking monitoring          | support                                                       |  |
| Gravity sensor              | support                                                       |  |
| One-button lock function    | support                                                       |  |
| Recording function          | support                                                       |  |

**Note:** This product reserves the right to change designs and specifications without notice. If there is any difference, please refer to the actual product.

## **Troubleshooting:**

Under normal operating conditions, if there is a problem with the product, please refer to the following solutions:

#### The recorder shows that the memory is full and cannot record video:

1. The first time the new card is used on the machine, the machine will prompt you to format the TF card first. Please format it first! If there is no prompt, please format it before use 2.Check if the sensitivity of G-sensor is set to high. If the sensitivity is too high, the car jolts and shakes the machine during the driving process. This will cause the file to be locked. The locked file cannot be overwritten. If the lock file is accumulated, the memory is full. cycle.

#### Slow reaction of screen card or button during recording:

Please check whether the used memory card is a Class 10 card. If you use a non-high-speed card, problems such as missing seconds, video playback cards, corruption, and crash may occur. (At the same time because the quality of the market's high-speed card is uneven, you should buy a brand memory card)

#### The fog of images

Check the lens for fingerprints and dirt, and use lens paper/cloth to wipe the lens and clean the front windshield.

#### Crash

After the crash, use a sharp object to short press the reset button to restart the machine

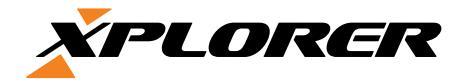

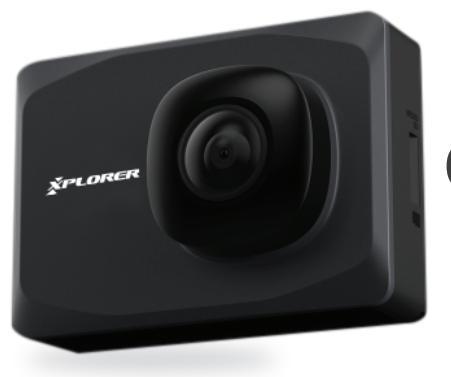

## Q2 Dash camera Priručnik za korisnike

### Sadržaj

- 1 Izgled proizvoda
- 2 Funkcije tipki
- 3 Vodič za postavljanje
- 4 Opće upute za korištenje
- 5 Upute za korištenje aplikacije
- 6 Specifikacije proizvoda
- 7 Rješavanje problema

## Izgled proizvoda

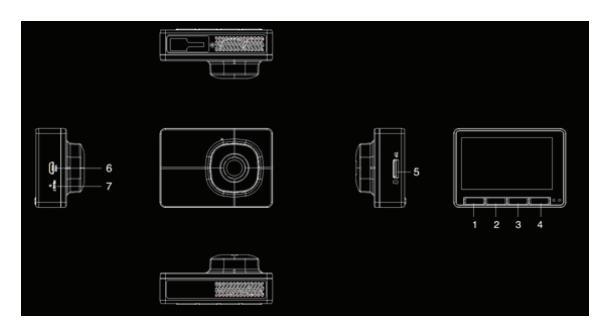

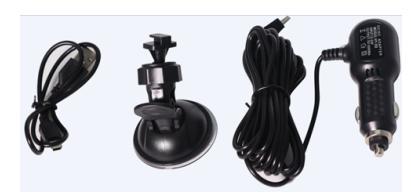

- Tipka za povrat i snimanje u nuždi 1
- 2
- Tipka za kameru & gore Tipka za reprodukciju & dolje 3
- OK & ON/OFF tipka 4
- Utor za TF (Micro SD karticu) 5
- Mikro USB 6
- 7 Reset

## Funkcije tipki

1 Tipka za povrat i snimanje u nuždi: u video načinu služi za zaključavanje snimke, u sučelju izbornika služi za povrat

2 Tipka za kameru & gore: u foto/video načinu služi za okidanje fotografija, u sučelju izbornika za kretanje prema gore

3 Tipka za reprodukciju & dolje: U video načinu služi za reprodukciju, u sučelju izbornika služi za kretanje prema dolje

4 OK & ON/OFF tipka: u sučelju izbornika služi za potvrđivanje, u video načinu služi za ulazak u izbornik, za ukljućenje i iskljućenje potrebno je držati 2 sekunde

5 Tipka za reset: na pritisak resetira uređaj

## Upute za postavljanje

1.Zaustavite motor automobile.

2. Pronađite odgovarajuću pozijiu, postavite nosač i umetnite kameru. Pozicija kamere ne smije ometati vožnju.

3. Podesite kameru tako da je donji dio vidnog polja poravnat s podom.

4. Priključite kameru na USB punjač.

5.Pokrenite motor automobila i uključite kameru

## Opće upute za korištenje

#### Video način

U video načinu će se u gornjem lijevom uglu ekrana pojaviti ikona kamere

#### Foto način

U foto načinu ili tijekom snimanja videa možete okinuti fotografiju (kamera će se odazvati zvučnim signalom što znači da je fotografija uspješno snimljena)

#### Video/Foto reprodukcija

Pritisnite tipku u video načinu da biste ušli u način za reprodukciju

- Pritisnite 📃 kako biste se vratili u video način
- Pritisnite 🖾 kako bi pomaknuli odabir prema gore
- Pritisnite 🖾 kako bi pomaknuli odabir prema dolje
- Pritisnite oo za reprodukciju fotografije/videozapisa

#### Izbornik

U video načinu pritisnite 🚧 kako biste pristupili izborniku

- Pritisnite 🚺 za povrat u video način
- Pritisnite 🖾 za pomicanje odabira prema gore
- Pritisnite 🔤 za pomicanje odabira prema dolje
- Pritisnite 🚧 za promjenu trenutne postavke

#### USB način

Kada se kamera poveže putem USB kabla na računalo, na ekranu će se pojaviti

Pohrana;

Kamera (web kamera);

Snimanje

## Upute za korištenje aplikacije :

Instalirajte mobilnu aplikaciju

## Android uređaj

1. Otvorite "Google Play" i utipkajte "DV running2" ili skenirajte QR kod

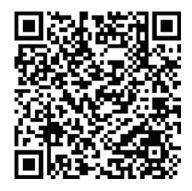

## Apple iOS uređaj

1.Otvorite "APP Store" i utipkajte "DV running2" ili skenirajte QR kod

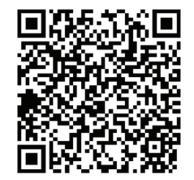

## WiFi povezivanje

Za prvo povezivanje, otvorite "Postavke", pritisnite "WiFi" i uključite "WiFi", pronađite sugnal kamere i spojite se pomoću passworda Password je 12345678

Pritisnite "Poveži", zatim izađite iz postavki i pokrenite aplikaciju

## Specifikacije

| Hardver:               |                          |  |
|------------------------|--------------------------|--|
| CPU                    | Jerry 5601               |  |
| Senzor kamere          | BG0806                   |  |
| Ekran                  | 2.7inch 960*240 RGB hold |  |
| Efektivni pikseli      | 200W                     |  |
| Video format           | MOV                      |  |
| Mikrofon               | Da                       |  |
| Napon                  | 5V                       |  |
| Memorija               | SD kartica               |  |
| Radna temperatura (°C) | -20°C-70 °C              |  |
| Opcije:                |                          |  |
| Snimanje u petlji      | 1 minuta, 3 minute       |  |
| Parking monitor        | Da                       |  |
| G senzor               | Da                       |  |
| Zaključavanje datoteka | Da                       |  |
| Snimanje               | Da                       |  |

## Rješavanje problema:

Ako u normalnim uvjetima rada naiđete na problem, prođite slijedeću listu kako bi ga otklonili:

#### Puna memorija:

1. Novu SD karticu je potrebno formatirati prije prvog korištenja

2. Ako je tijekom vožnje došlo do jačih vibraija i osjetljivost G-senzora je visoka, postoji mogućnost da je kamera automatski zaštitila video zapise od brisanja

**Spor odaziv ekrana:** Koristite barem Class 10 SD karticu

### Mutna slika/snimka

Očistite objektiv i vjetrobrankso staklo

#### Rušenje sustava

Resetirajte kameru pomoću tipke za reset

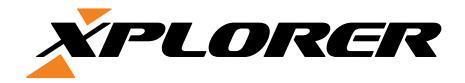

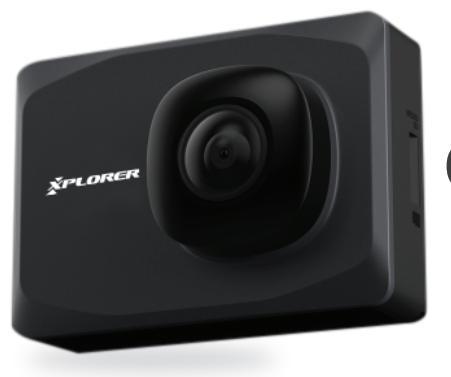

## Q2 Dash camera Priručnik za korisnike

### Sadržaj

- 1 Izgled proizvoda
- 2 Funkcije tipki
- 3 Vodič za postavljanje
- 4 Opće upute za korištenje
- 5 Upute za korištenje aplikacije
- 6 Specifikacije proizvoda
- 7 Rješavanje problema

## Izgled proizvoda

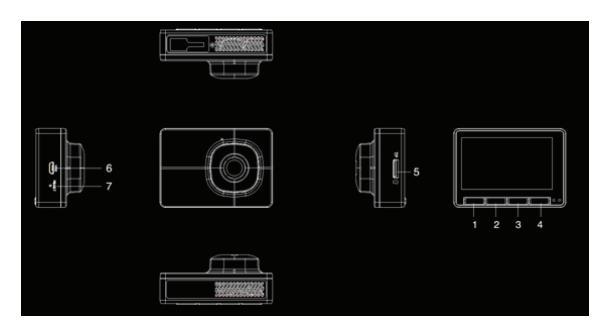

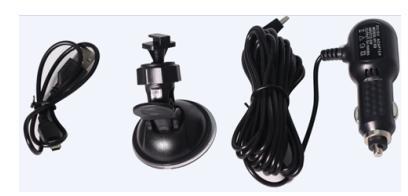

- 1 Taster za povratak i snimanje u nuždi
- 2 Taster za kameru & gore
- 3 Taster za reprodukciju & dole
- 4 OK & ON/OFF taster
- 5 Ulaz za TF (Micro SD karticu)
- 6 Mikro USB
- 7 Reset

## Funkcije tastera

1 Taster za povratak i snimanje u nuždi: u video načinu služi za zaključavanje snimka, u interfejsu izbornika služi za povratak

2 Taster za kameru & gore: u foto/video načinu služi za okidanje fotografija, u interfejsu izbornika za kretanje prema gore

3 Taster za reprodukciju & dole: U video načinu služi za reprodukciju, u interfejsu izbornika služi za kretanje prema dole

4 OK & ON/OFF taster: u interfejsu izbornika služi za potvrđivanje, u video načinu služi za ulazak u izbornik, za uključivanje i isključivanje potrebno je držati 2 sekunde

5 Taster za reset: na pritisak restartuje uređaj

## Uputstva za postavljanje

1.Ugasite motor automobila.

2. Pronađite odgovarajuću pozijiu, postavite nosač i namestite kameru. Pozicija kamere ne sme ometati vožnju.

3. Podesite kameru tako da je donji deo vidnog polja poravnat s podom.

- 4. Priključite kameru na USB punjač.
- 5. Pokrenite motor automobila i uključite kameru.

## Opšta uputstva za korišćenje

#### Video način

U video načinu će se u gornjem levom uglu ekrana pojaviti ikona kamere

#### Foto način

U foto načinu ili tokom snimanja videa možete okinuti fotografiju (kamera će se odazvati zvučnim signalom što znači da je fotografija uspešno snimljena)

#### Video/Foto reprodukcija

Pritisnite taster u video načinu da biste ušli u način za reprodukciju

- Pritisnite 🚺 kako biste se vratili u video način
- Pritisnite 🖾 kako bi pomaknuli odabir prema gore
- Pritisnite 🖂 kako bi pomaknuli odabir prema dole
- Pritisnite 🧖 za reprodukciju fotografije/videozapisa

#### Izbornik

U video načinu pritisnite 🕺 kako biste pristupili izborniku

- Pritisnite 🧧 za povratak u video način
- Pritisnite 🖾 za pomicanje odabira prema gore
- Pritisnite 🔄 za pomicanje odabira prema dolje
- Pritisnite 🐼 za promjenu trenutne postavke

#### USB način

Kada se kamera poveže putem USB kabla na računar, na ekranu će se pojaviti

Skladište;

Kamera (web kamera);

Snimanje

## Uputstva za korištenje aplikacije :

Instalirajte mobilnu aplikaciju

## Android uređaj

1. Otvorite "Google Play" i ukucajte "DV running2" ili skenirajte QR kod

## Apple iOS uređaj

1.Otvorite "APP Store" i ukucajte "DV running2" ili skenirajte QR kod

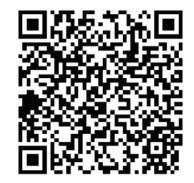

## WiFi povezivanje

Za prvo povezivanje, otvorite "Postavke", pritisnite "WiFi" i uključite "WiFi", pronađite signal kamere i spojite se pomoću passworda

Password je 12345678

Pritisnite "Poveži", zatim izađite iz postavki i pokrenite aplikaciju

## Specifikacije

| Hardver:               |                          |  |
|------------------------|--------------------------|--|
| CPU                    | Jerry 5601               |  |
| Senzor kamere          | B60806                   |  |
| Ekran                  | 2.7inch 960*240 RGB hold |  |
| Efektivni pikseli      | 200W                     |  |
| Video format           | MOV                      |  |
| Mikrofon               | Da                       |  |
| Napon                  | 5V                       |  |
| Memorija               | SD kartica               |  |
| Radna temperatura (°C) | -20°C-70 °C              |  |
| Opcije:                |                          |  |
| Snimanje u petlji      | 1 minuta, 3 minute       |  |
| Parking monitor        | Da                       |  |
| G senzor               | Da                       |  |
| Zaključavanje datoteka | Da                       |  |
| Snimanje               | Da                       |  |

## Rešavanje problema:

Ako u normalnim uslovima rada naiđete na problem, pogledajte sledeću listu kako bi ga otklonili:

#### Puna memorija:

1. Novu SD karticu je potrebno formatirati pre prvog korištenja

2. Ako je tokom vožnje došlo do jačih vibraija i osjetljivost G-senzora je visoka, postoji mogućnost da je kamera automatski zaštitila video zapise od brisanja

**Spor odaziv ekrana:** Koristite barem Class 10 SD karticu

#### Mutna slika/snimak

Očistite objektiv i vetrobrankso staklo

### Rušenje sistema

Restartujte kameru pomoću tastera za reset

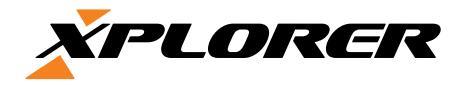

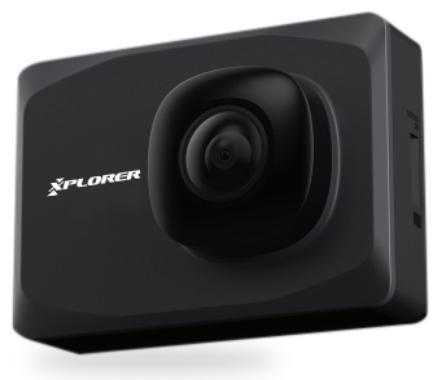

# Q2 Dash camera

## Navodila za uporabo

#### Vsebina

- 1 Izgled izdelka
- 2 Funkcije tipk
- 3 Vodič za namestitev
- 4 Splošna navodila za uporabo
- 5 Navodila za uporabo aplikacije
- 6 Specifikacije izdelka
- 7 Reševanje težav

## Izgled izdelka

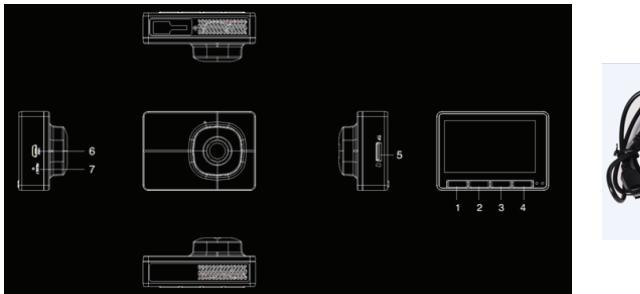

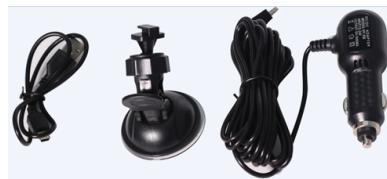

- 1 Tipka za nazaj in snemanje v sili
- 2 Tipka za kamero & navzgor
- 3 Tipka za reprodukcijo & navzdol
- 4 OK & ON/OFF tipka
- 5 Utor za TF (Micro SD kartico)
- 6 Mikro USB
- 7 Reset

## Funkcije tipk

1 Tipka za nazaj in snemanje v sili: v video načinu služi za zaklepanje posnetkov, v začetni strani nabornika pa za vrnitev nazaj.

2 Tipka za kamero & navzgor: v foto/video načinu služi za fotografiranje, v začetni strani nabornika pa za navzgor.

3 Tipka za snemanje & navzdol: v video načinu služi za snemanje v začetni strani nabornika pa za pomikanje navzdol.

4 OK & ON/OFF tipka: v začetni strani nabornika služi za potrjevanje, v video načinu pa služi za vhod v nabornik, za vklop in izklop, je potrebno držati tipko 2 sekundi.

5 Tipa za reset: na pritisk resetira napravo

## Navodila za postavitev

1.Zaustavite motor avtomobila.

2. najdite ustrezno pozicijo, namestite nosilec in vanj vstavite kamero. Pozicija kamere ne sme motiti vožnje.

3. nastavite kamero tako, da bo spodnji del vidnega polja poravnan s tlemi.

4. Priključite kamero na USB polnilec.

5.Zaženite motor avtomobila in vključite kamero.

## Splošna navodila za uporabo

#### Video način

V video načinu se bo v zgornjem levem kotu prikazala ikona kamere

#### Foto način

V foto načinu ali med snemanjem videa lahko posnamete fotografijo (kamera se bo oglasila z zvočnim signalom, kar pomeni, da je fotografija uspešno posneta)

#### Video/Foto reprodukcija

Pritisnite v video načinu, da preidete na način reprodukcije

- Pritisnite 📷 da se vrnete v video način
- Pritisnite 🖾 da pomaknete izbor navzgor
- Pritisnite 🔂 da premaknete izbor navzdol
- Pritisnite oliciente oliciente olici

#### Nabornik

V video načinu pritisnite 🚧 , da preidete k naborniku

- Pritisnite 🧧 za vrnitev v video način
- Pritisnite 🗂 za pomikanje izbora navzgor
- Pritisnite 🖾 za pomikanje izbora navzdol
- Pritisnite o/o za spremembo trenutne postavke

#### USB način

Ko se kamera poveže z USB kablom na računalnik, se bo na ekranu prikazalo:

Shrajeno;

Kamera (web kamera);

Snemanje

## Navodila za uporabo aplikacije :

Naložite mobilno aplikacijo

Android naprava

1.Odprite "Google Play" in vtipkajte "DV running2" ali skenirajte QR kodo

#### Apple iOS naprava

1. Odprite "APP Store" in vtipkajte "DV running<br/>2" ali skenirajte QR kodo

#### WiFi povezovanje

Za prvo povezovanje odprite "Postavke", pritisnite "WiFi" in vključite "WiFi", najdite signal kamere in se povežite s pomočjo passworda Password je 12345678

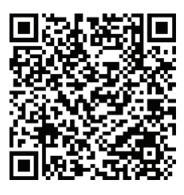

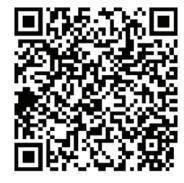

## Specifikacije proizvoda

| Sestavni deli:            |                          |  |
|---------------------------|--------------------------|--|
| CPU                       | Jerry 5601               |  |
| Senzor kamere             | B60806                   |  |
| Zaslon                    | 2.7inch 960*240 RGB hold |  |
| Efektivni pikseli         | 200W                     |  |
| Video format              | MOV                      |  |
| Mikrofon                  | Da                       |  |
| Napetost                  | 5V                       |  |
| Spomin                    | SD kartica               |  |
| Delovna temperatura (* C) | -20°C-70 °C              |  |
| Obcije:                   |                          |  |
| Snemanje v paketu         | 1 minuta, 3 minute       |  |
| Parking monitor           | Da                       |  |
| G senzor                  | Da                       |  |
| Zaklenitev datotek        | Da                       |  |
| Snemanje                  | Da                       |  |
|                           |                          |  |

## Reševanje težav:

Če v normalnih pogojih naletite na težave, pojdite po naslednjem seznamu, da težavo odpravite:

#### Zaseden spomin:

1. Novo SD kartico je potrebno formatirati pred prvo uporabo

2. Če je pri vožnji prišlo do močnejših vibracij in ker je občutljivost G-senzorja je visoka, je možno, da je kamera pred brisanjem samodejno zaščitila video zapise

#### Počasen odziv zaslona:

Uporabljajte vsaj Class 10 SD kartico

#### Motna slika/posnetka

Očistite objektiv in vetrobransko steklo

#### Zrušitev sistema

Resetirajte kamero s pomočjo tipke za reset

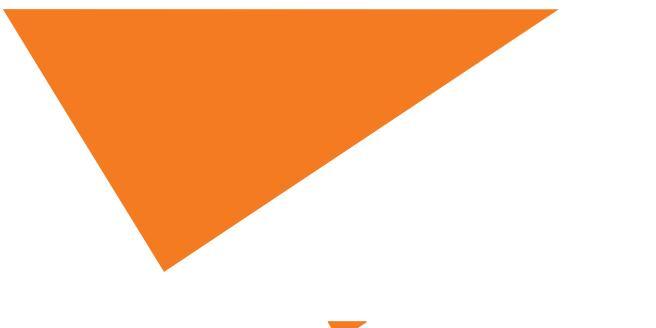

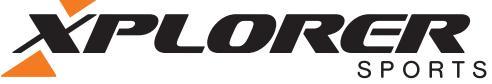

# XPLORER LLC A: 112 Capitol Trail, Newark, County of New Castle, Delaware, DE 19711 T: +1 610 765 6008 | F: +1 610 361 8398 | M: +1 501 454 4868 | E: info@xplorerlife.com www.xplorerlife.com

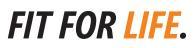